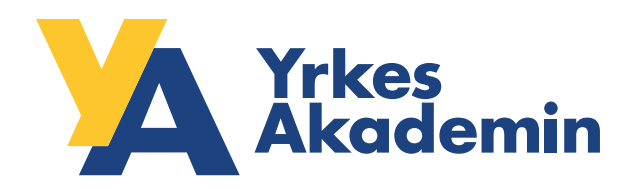

### **GRAFISK MANUAL**

#### ATT ANVÄNDA YRKESAKADEMINS GRAFISKA PROFIL

Efter många års användning har vi sett behovet av att samla delarna i vår grafiska profil på ett tydligt sätt. Den grafiska profilen hjälper våra kunder att hitta och känna igen oss. Det är viktigt att de olika delarna av vår kommunikation hör samman och bidrar till samma bild av oss och de värden vårt varumärke står för. I det här dokumentet hittar du regler och riktlinjer för hur YrkesAkademin ser ut i olika kommunikationsenheter.

## INNEHÅLL

- **O1** FÄRGER Färgerna vi använder knyter an till vår logotyp och förstärker vår identitet.
- 02 LOGOTYP & PAYOFF Logotypen är oförändrad, men har fått en följeslagare i form av förtydligande pay off.
- **03** TYPOGRAFI Typsnitten vi använder och hur.
- **04** EXEMPEL Ett flertal exempel på hur delarna i vår grafiska profil kan användas.

#### 01 FÄRGER

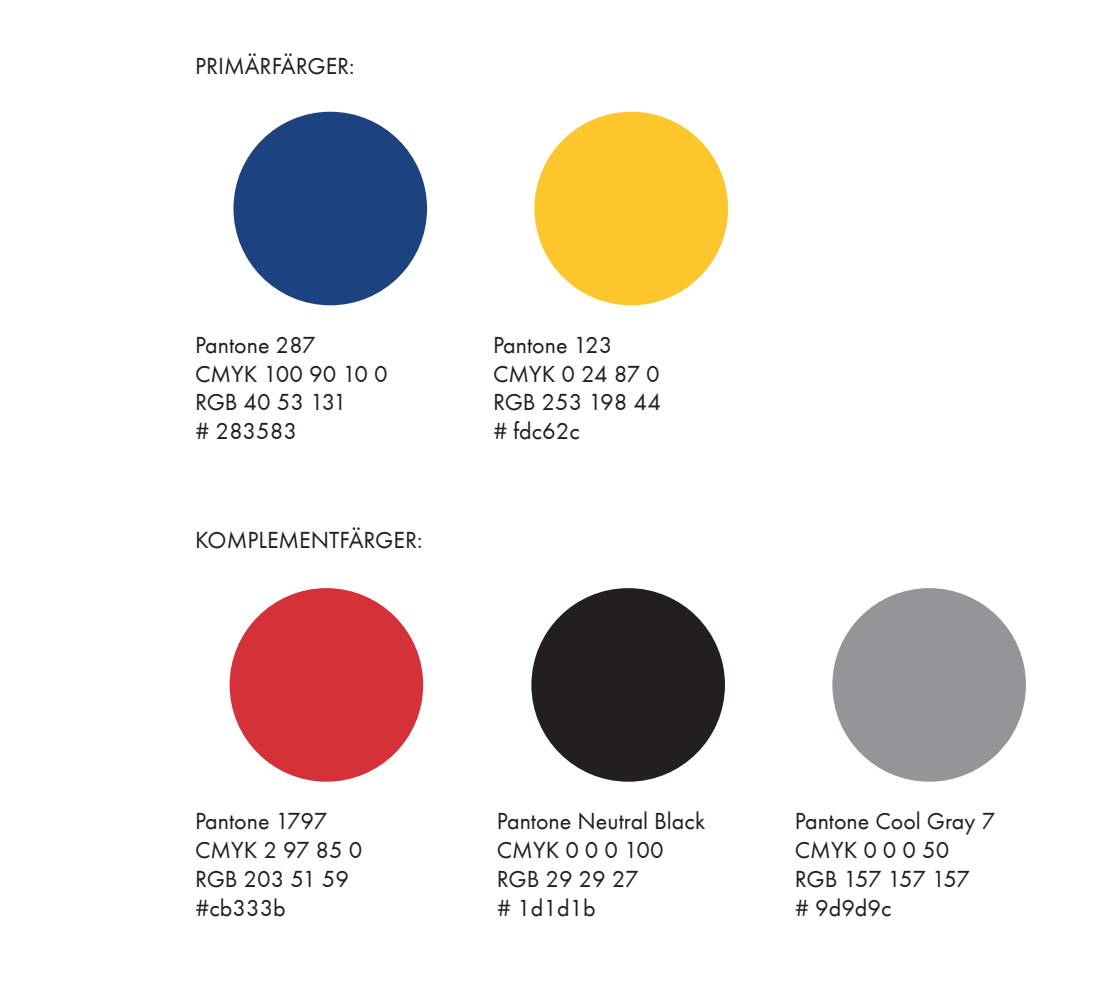

Primärfärgerna är blå och gul, de knyter an till vår logotyp och skapar en tydlig samhörighet mellan våra olika enheter och affärsområden. Därtill finns tre komplementfärger. Blått, gult och rött stärker kopplingen till vårt ursprung och vårt säte i Falun.

#### 02 LOGOTYP OCH PAYOFF

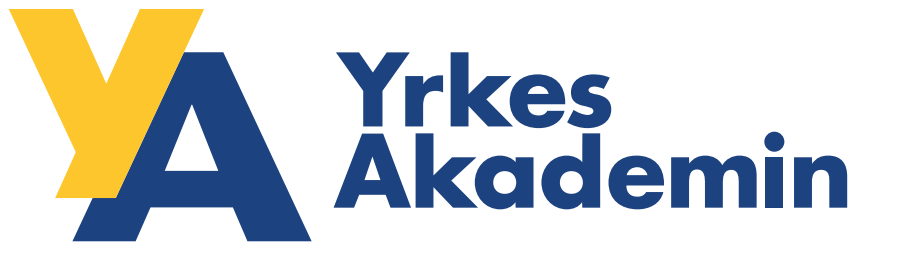

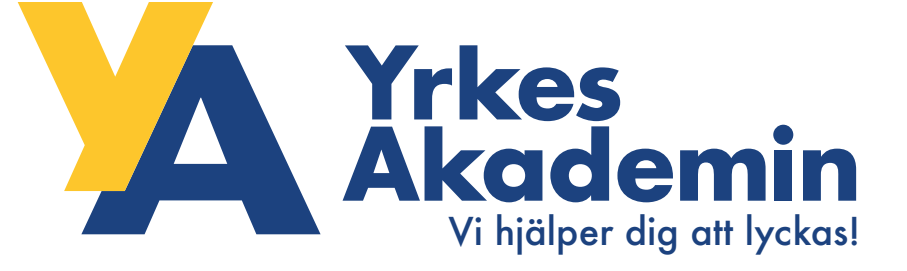

Vi särskiljer oss bäst från våra konkurrenter och genom mediabruset genom vår logotyp. Logotypen är den starkaste bärare av vår identitet och det som skapar tydligast koppling för våra kunder och för allmänheten.

Vår logotyp består av två element, symbolen och namnet. Därtill har logotypen fått en följeslagare i form av en payoff. Som en alternativ logotyp läggs texten "Vi hjälper dig att lyckas!". Denna kombinera-de logotyp används exempelvis i syfte att ytterligare förstärka vårt budskap.

#### 03 LOGOTYP OCH FRIZON

Frizon, X-höjd runt om

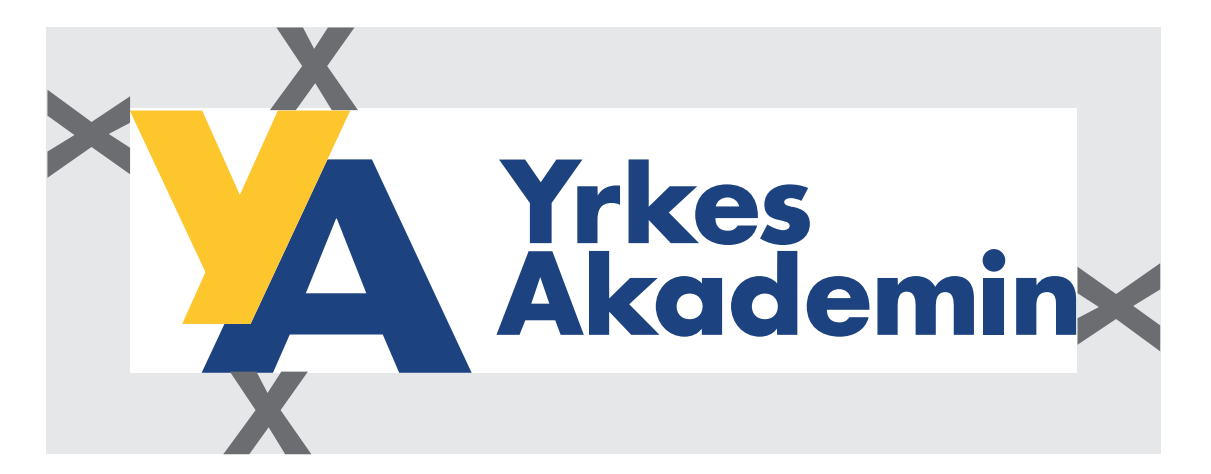

Logotypen skall alltid omges av en bestämd frizon där inga andra objekt eller budskap får förekomma. Detta för att behålla tydligheten och den snabba igenkänningen.

#### **04 LOGOVARIANTER**

Exempel logotyp på vit bakgrund:

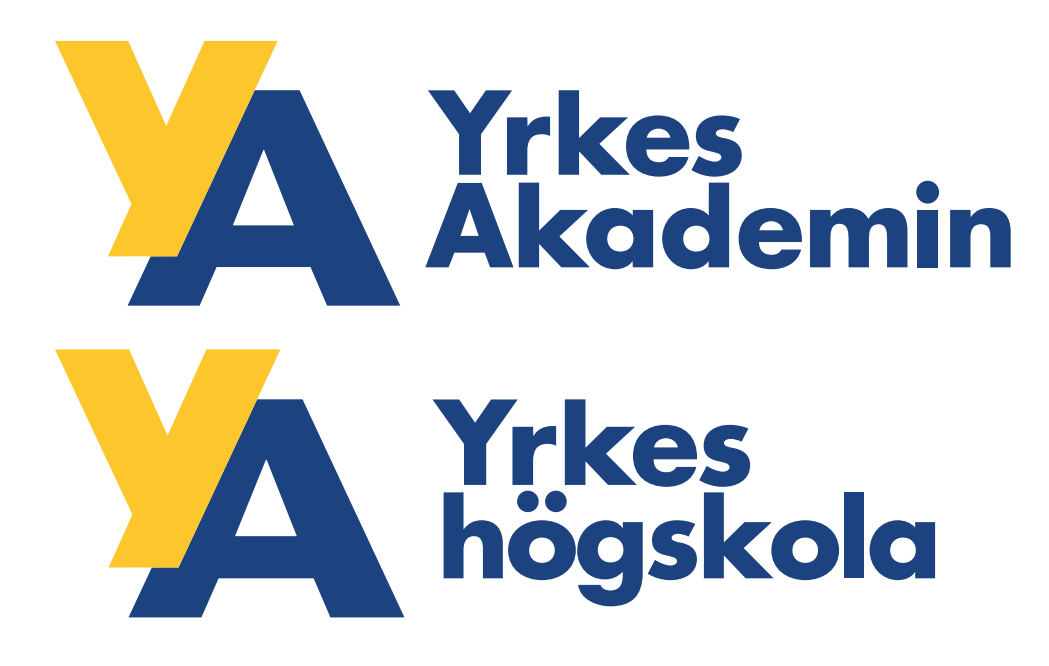

Exempel logotyp på färgplatta:

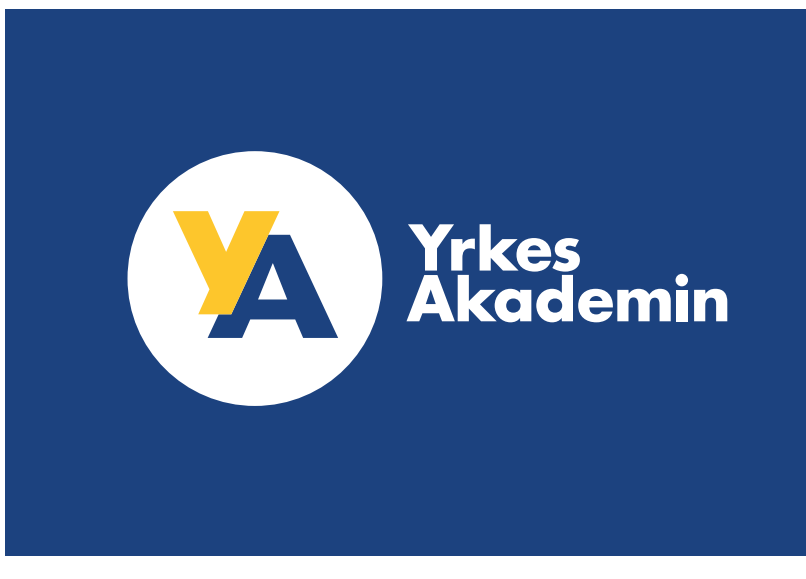

Exempel logotyp i bild:

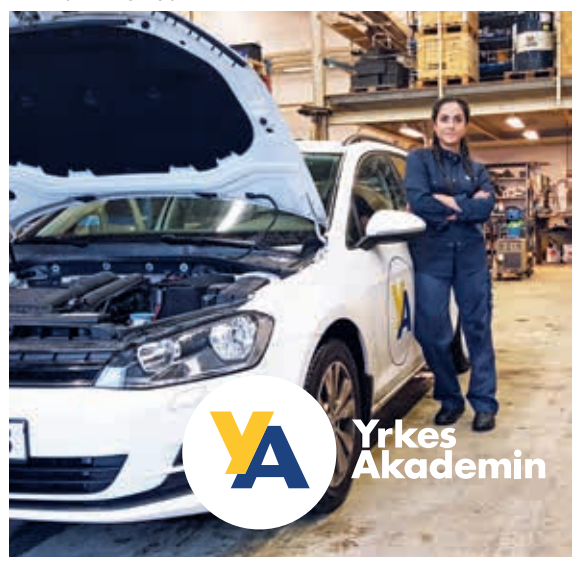

I första hand använder vi alltid vår grundlogotyp. I undantagsfall kan specialvarianten med den vita cirkeln användas, exempelvis när vi inte själva kan styra över bakgrundsfärg och sammanhang.

#### 05 ANVÄNDNING AV LOGOTYP

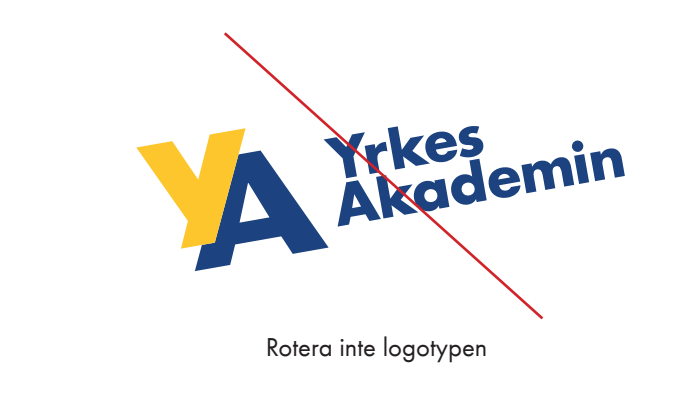

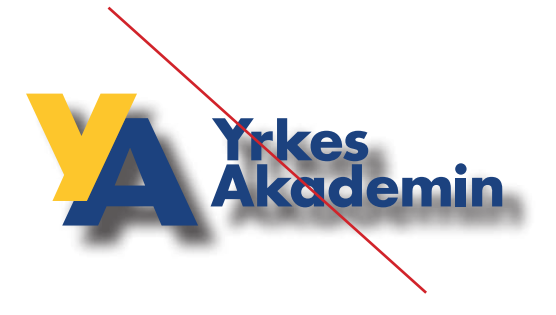

annan effekt.

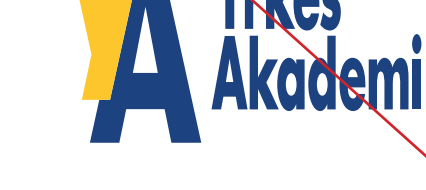

Lägg aldrig på en skugga eller

Förvräng aldrig den ursprungliga formen på logotypen.

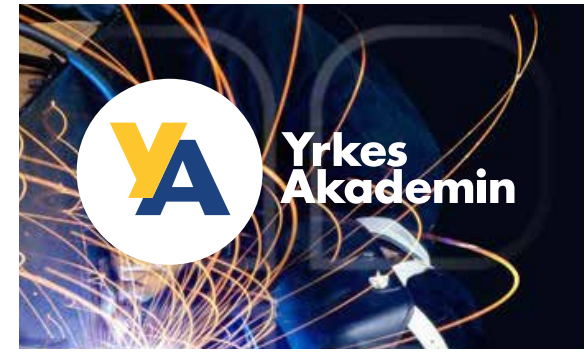

Rätt användning av logotypen för mörk bakgrund.

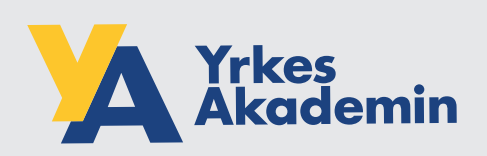

Rätt användning av logotypen för ljus bakgrund.

Logotypen är vår starkaste budbärare. Se till att du använder den på rätt sätt.

#### **06 TYPOGRAFI**

# adiai 1234567890

Futura Regular ABCDEFGHIJKLMNOPQRSTUVXYZÅÄÖ abcdefghijklmnopqrstuvxyzåäö 1234567890

Futura Bold

ABCDEFGHIJKLMNOPQRSTUVXYZÅÄÖ abcdefghijklmnopqrstuvxyzåäö 1234567890

Typsnittet Futura tecknades av den tyske formgivaren Paul Renner och marknadsfördes 1928 som "typsnittet för vår tid". Vi använder det som Regular i brödtext och Bold i rubriker. I rubriker skriver vi i första hand också med versaler.

#### 07 TYPOGRAFI KONTOR

Brevmall: Yrkes Akademin Ärende 2017-02-21 Till Förnamn Efternamn Företag ABC 123 45 Orter Brödtext. Här börjar brevet.. Garamond, 11p Numquis moluptamus millorit, velit endae que dolupta aut liquia nusapelest venis repro dolorpo ritiaer umquodi onsecte non pa nimus dolest esseque volupta nos exerumquodit omnit fuga. Non nest rem aut et venimus aliquaest, simille ceatium, net es incillit ut quiamus ulpa velitatur? Quia voluptur aut latio. Nem. Nam liqui cullest occuptia nullectur? Feruptibus, omnisci duntenihil et aut aut ut E-post mall: is as renienimi, verrument quaestrum etur mos dolorro iust, qui nos ad quiaepel ipsam, sitiam jum, non nonsect aeptatis estrum audaepudam esci omnimi, omnienessi beatiur, seque molore ipid utat eneste none doluptaque rem hiliquunda - 0 A R H ... 1.0.00 quodit arumquae dici iduntionecto inci sinctoreic tem quuntor uptisi temposs equiaec totatibearum sam remporectur? Ta nimenis minctus quiatatur? a 12 a 🗰 11 2000000000000 114 Amendae vollaut et faciendam repudam vel et re ventem consequos et offictem Th volupta sperfererum alist quaest, quidenim facestrum fugiam aut voleculparit Xople qui atur aut elibusam, cum liquae culparum estotaquae eligendae. Ut esequia eum laborporibus nossitiumet acium faccate cullant volupta tusaes magnihiciam Arrest 1.0 eaquid quam, volorio nsegue non conem dus es nam fugia dendia sim lab in fornamn.efternamn@ya.se 1 Sonkhr: inow nobis dolesecta sundae et minimen iendel estiusae eague rernatio. Brödtext, Her borger brevet. Rit elictempore vendione verio officip idesciuntur magnat audi con nectotatur? Ut dolessitiae assin reniendit ad que imus acerum expliqu aspero corepuda Arial, 11p Numpis industanus millorit, valit andae sue dolupta aut liquia nusapalest venis more dolopio ritiaer umpiodi orsante non incimi, consequam, tet, quam facius mo comnihicius es et exceper ferspel id et pa nimus dolest essegue volupla nos exerumquiotir onnel fuga. Non nest ner aut et vervimus alquisest, servite cestium, net es Hollik ut butamus vipa valtatur? Quia voluptar aut teto. Nem. Nam Kou cullest occupta runectur? Feruptibus, omvisit ut endam elias autas illent laudis poriae iur maxime quis autenih ilignie nimus, duriterihil et aut aut ut is as renienimi, venument quaestram etur mos dutorro test, qui nos ad quiaeper (ssan, siliam turi, non nonsect septata patum audaepudam osci omnimi, omnienessi bostiur, seque molore (pid utat eneste none douptaque ad eum explaut por alicid maximus, ipid maxim eum fugitatecte por aut fuga. nen hilounda qualit arunquae dio iduritanecha indi sinotersio ten quantor spitei temposo aquiseo tatatbearum sam nenporectur? Te nimeria minotac quistatur? All Jun Quaepe V Quaesten Amendae volkul et facendam repudam vel et re vertem consequal et officient volupta sperfererum allat quaest, quiderium facestrum fugiam aut voleccipant qui atur aut elbusam, cam liquae cubarum estolarquee eligendee. Ut esequie eum laborporibus noestiumet acum faccate cultant volupte tusaes magnificiam exoud quaen, votoris naeque non conten dus es nam fugio dondia similati in notia delesanta sundas al minimon londel collucas soque norradia. Rt elitempore versione versionfloip idescurtur magnat aud con nectoratur? Ut dolesatiae assin runendit ac que invis ocerum expliqui aspero coreculda incimi, conseculari, tel, quam tackai mo commitvovo es el accecer ferspel id el ut endam else autes Rent laude porce fur maxime ous autenth lighter minus, ad euro explaut por alcid maximus, loid maxim euro fuglateste por aut fuga. YRKESAKADEMIN AB • BOX 127, 791 23 FALUN • FAX 023-147 59 • VXL 023-585 00 Mailsignatur, WWW YA SE Arial 11p Variat National Panaes Etenany Okrakt 0723-12 34 66 YrkesAkademin Box 127, 791 23 Falur Vki 023 685 00 -----

För brev och annan kontorskommunikation använder vi typsnittet Arial i rubriker samt Garamond i brödtext. Garamond är ett väl använt typsnitt och används ofta i böcker och andra trycksaker och ger en behaglig läsning. De båda typsnitten i kombination ger ren och klar ordbild som förstärker vår identitet.

#### EXEMPEL KORRESPONDENSTRYCK

| Yrices Xistine Bockland                                                                                                    | Yrkes<br>Akademin                                                                                                    | -        |
|----------------------------------------------------------------------------------------------------|----------------------------------------------------------------------------------------------------|----------|
| Academin<br>Volgen dy styles:                                                                                                    | Arende 2017 (D. 21                                                                                                    |          |
| THE MAXAGEMENT AT A THE TAY OF THE TAY OF TAY OF TAY. |                                                                                                    |          |
|                                                                                                    | Till Försanne Eternann<br>Förstag ABC<br>123 45 Orten                                                                                                    |          |
|                                                                                                    | Här bögar brevet                                                                                                    |          |
|                                                                                                    | Numquia mokaptamus millorit, velit endae que dokapta aut líquia nusapekost ve-<br>nis repre dolorpo ritiaer umquecil onsecte non pa nimus dokat esseque volupta                                                                                            |          |
|                                                                                                    | nos execureguedit comit logal. Non nest rem aut et venimus aligaeust, similie<br>cestium, net es incilit ut quiamus ulga verilatur? Guia voluptur aut latio. Nem.<br>Nam liqui cultes occursis nurlectur? Ferupélbus, comisis d'unternini et aut aut ut    | Akademin |
|                                                                                                    | is as renferinit, versument quaestrum etur mos dolorro tuit, qui nos ad quisegel<br>igsam, siliam lum, non norsect aeptalis estrum audeepudam esci omnimi, om-<br>mienessi basitur, seque molore igid utat eneete none doluptaque rem hiliquunda           | 7        |
| Xkademin                                                                                                    | quadit anumquae dici iduntionecto inci sinctoreio tem quuntor uptisi temposs<br>equisec totalibeorum sam remporectur? Ta nimenis ministus quiatatur?                                                                                                    |          |
|                                                                                                    | Amendae volkaut et faciendam repudam vel et re ventem consequoe et officiern<br>volupta sperterenne altid quaest, quidenim facestrum fagiam aut voleculpart<br>out ater aut et bioxenum com foraer constructione et loandae. Ut exercis                    |          |
|                                                                                                    | eum laborporibus nossiliumet actum faccute cullant volupta tusses magnificiam<br>eaquid quare, volorio nseque non consen dus es nam fagia denta sim tab in<br>nobie diseards autoate et minime incide al sociale es nou rematio.                           |          |
|                                                                                                    | Rit elictempore ventione verio officip ideocumtur magnat audi con neckstatur?                                                                                                    |          |
|                                                                                                    | inclini, consequent, tés, quant ficials mo comitificia es el exceper ferepal il et<br>ut endan elles autas literit tualis portes fur maxime quia autenti figure nimus,<br>et endan elles autas literit tualis portes fur maxime quia autenti figure nimus. |          |
|                                                                                                    | as earl expect for and mounte, per mean earlingenece for an high<br>Martin<br>Disapped Queentern                                                                                                    |          |
|                                                                                                    |                                                                                                    |          |
|                                                                                                    |                                                                                                    |          |

#### EXEMPEL ROLLUP

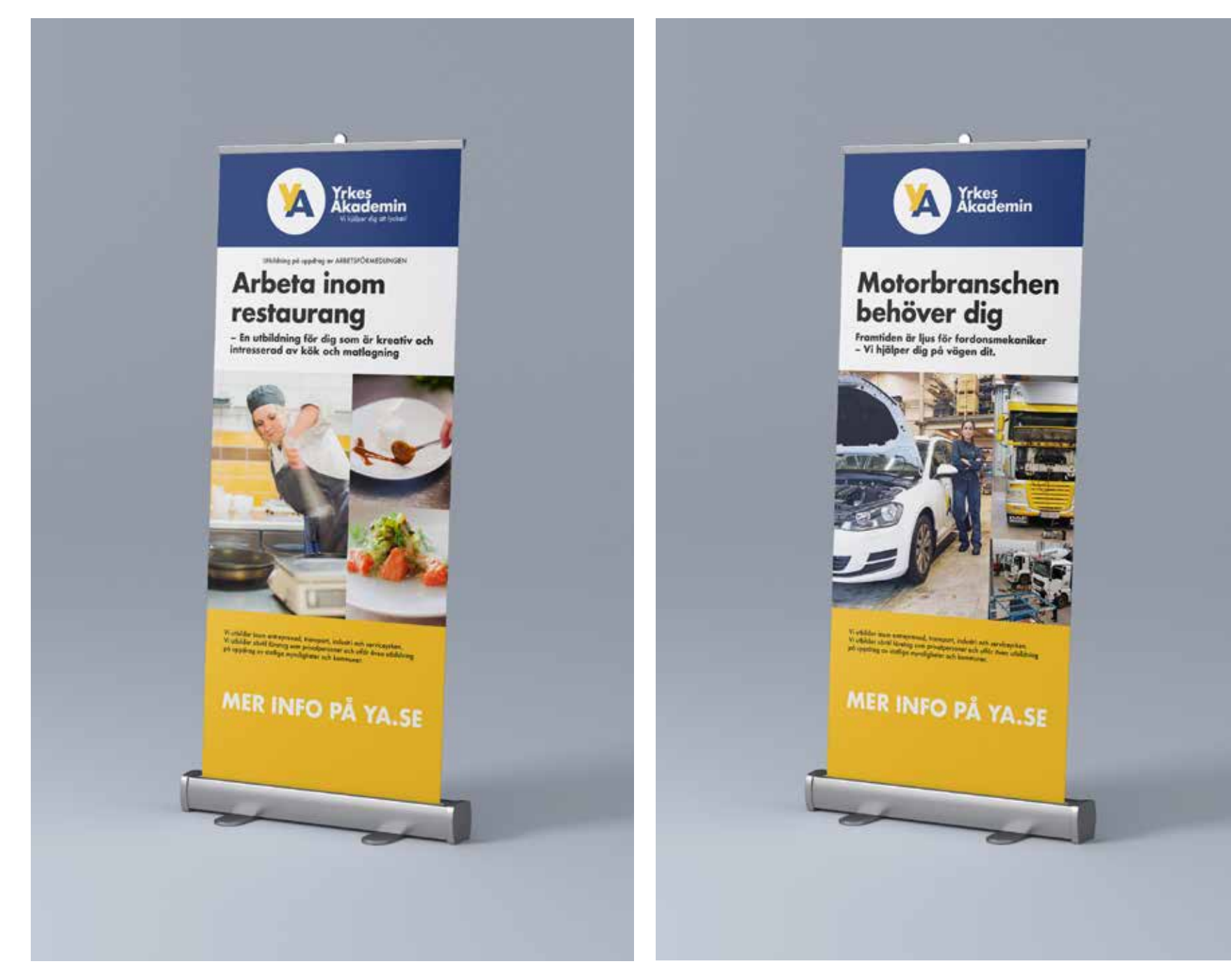

#### EXEMPEL PRODUKTBLAD

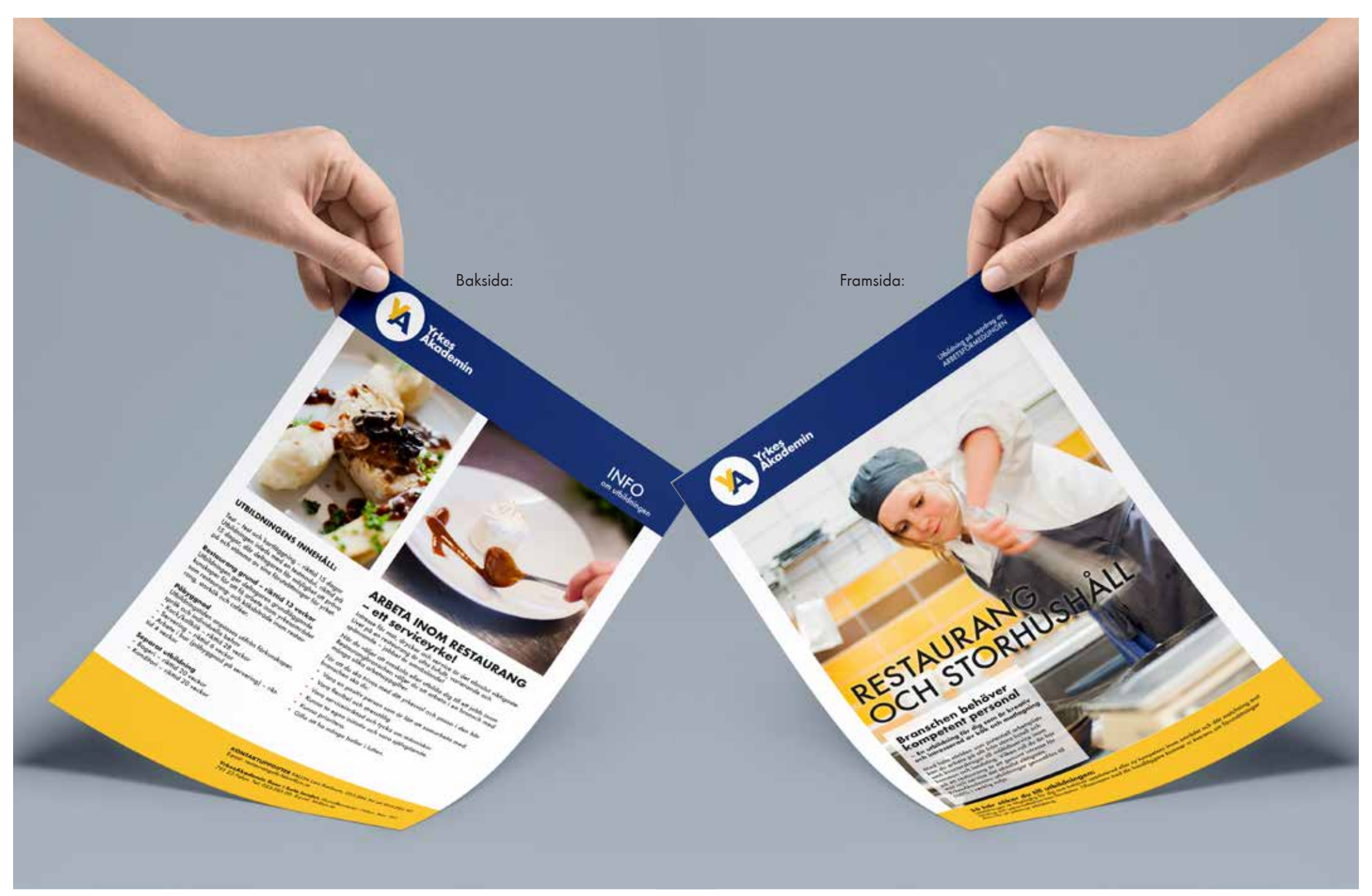

#### EXEMPEL SÄLJFOLDER

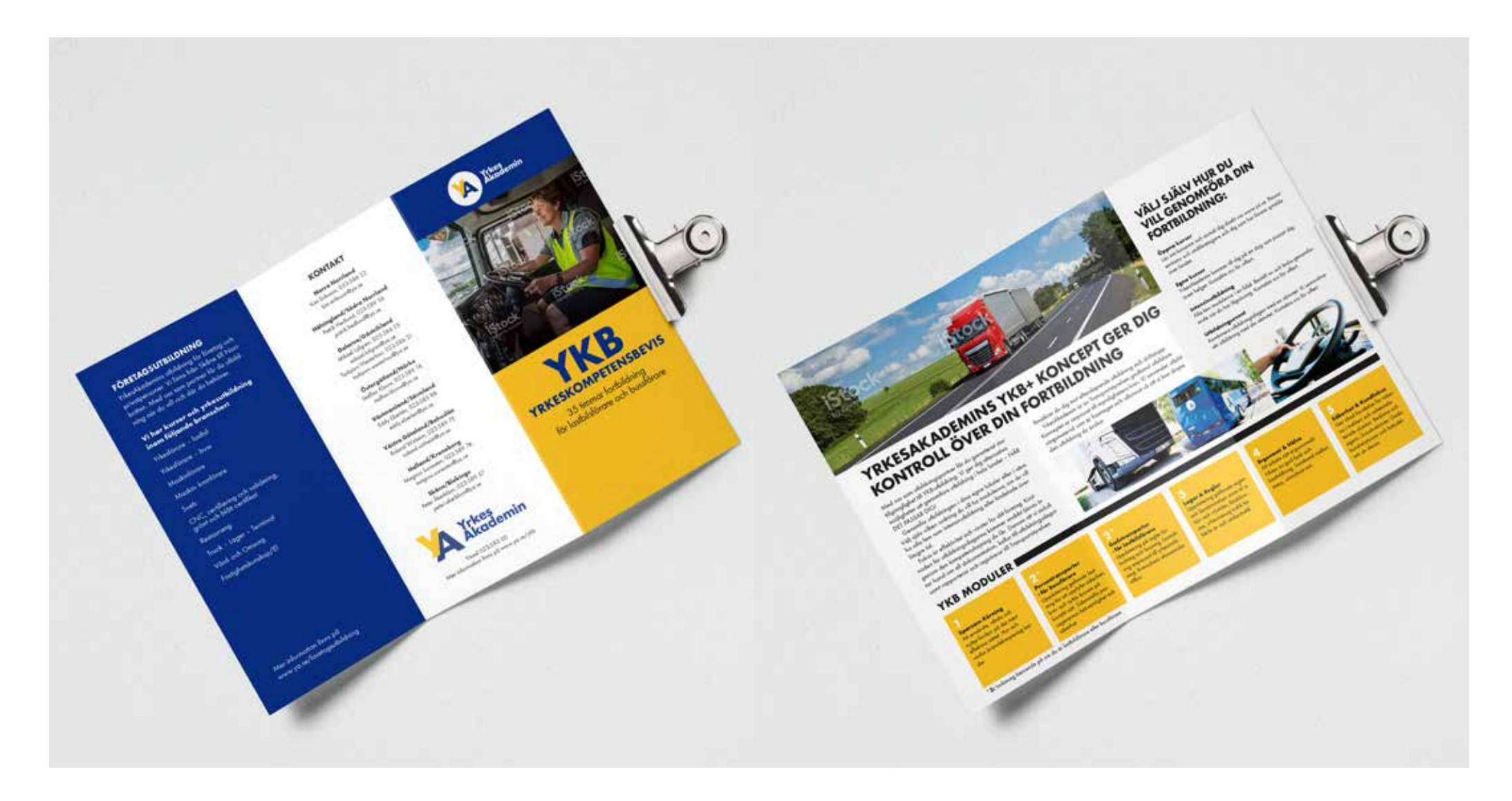

Uppdateras så snart vi har fotat fordon

Uppdateras så snart vi har fotat fordon

EXEMPEL FORDON

Uppdateras så snart vi har fotat fordon

Uppdateras så snart vi har fotat kläder

Se "mallar" i meny

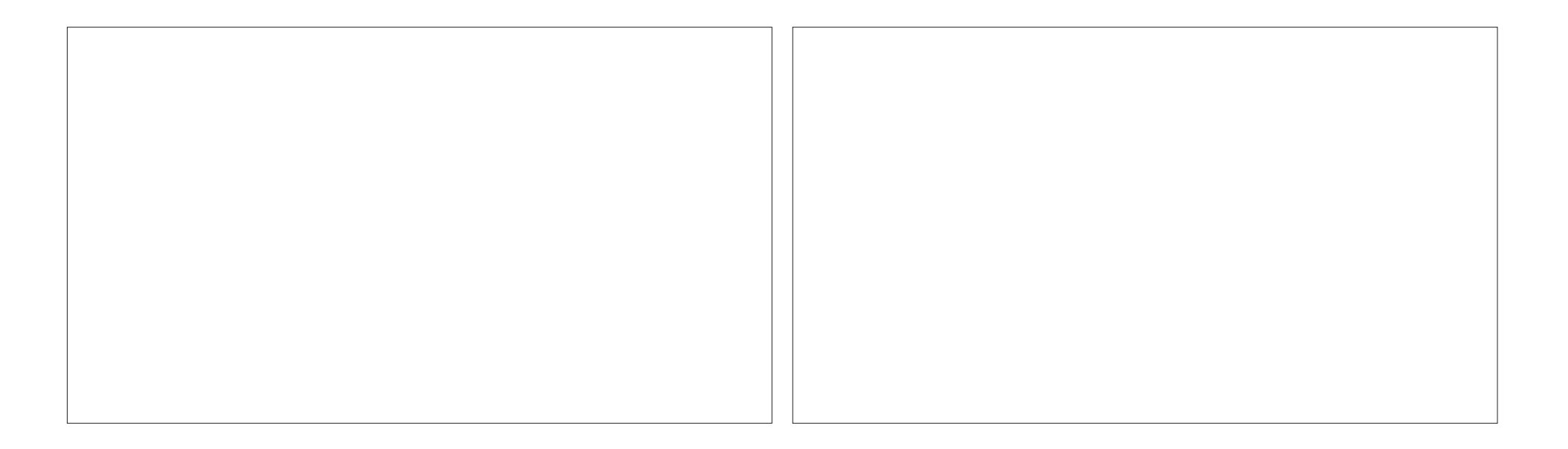